# 连接 SQLServer 数据库

ActiveReports 支持 SQLServer 数据库,并且为SQL Server提供了可视化的数据查询编辑器,无需精通SQL 语句,可通过拖拽自动生成 SQL 查询语句。本章主要介绍了使用 ActiveReports 设计器,如何为报表绑定 SQL Server 数据源。

1. 新建 RDL 报表

## 2. 右键单击【资源管理器】中【数据源】

3. 选中【添加数据源】

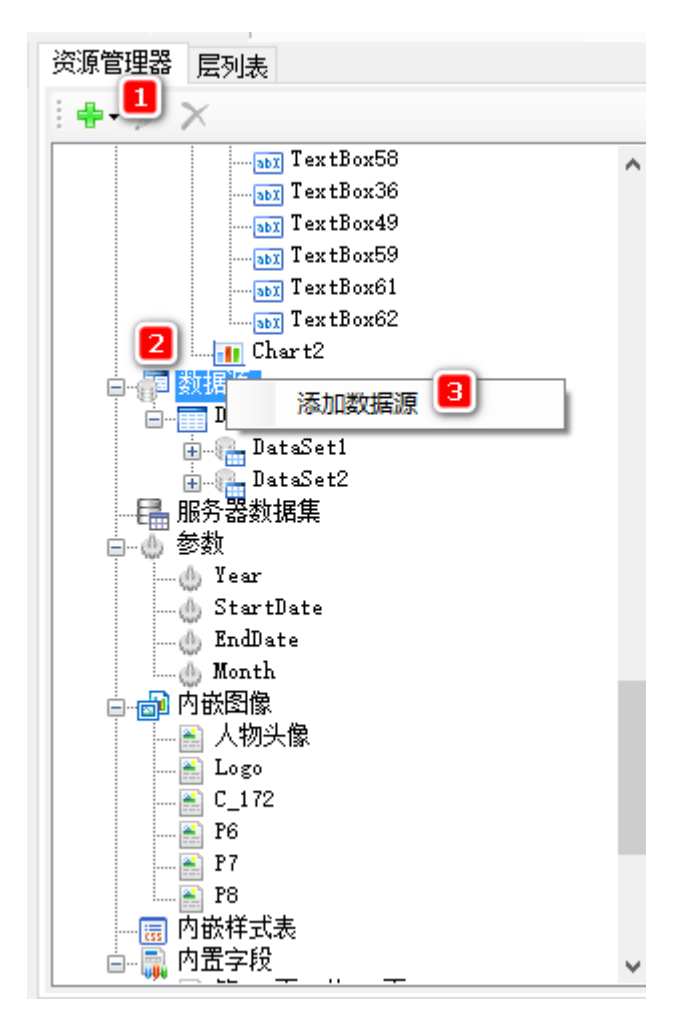

### 4. 在【报表数据源】对话框输入内容

- 1.选择【Microsoft Sql Client Provider】
- 2. 输入服务器名称
- 3. 输入账户名和密码
- 4. 选择连接的数据库信息
- 5. 点击【确定】,设计器会自动连接目标数据库。

| 报表数据源 - 常规 | >                                                                                                    | × |
|------------|----------------------------------------------------------------------------------------------------|---|
| ※ 常规       | 名称:<br>DataSource2<br>其享引用<br>世刊<br>●使用同一个数据库事务<br>连接:<br>连接属性生授字符串高级设置<br>正名基本称:<br>10.32.2.28<br>●使用Windows账户集成认证 ●使用数据库账户登录认证 用户名 sa<br>●使用Windows账户集成认证 ●使用数据库账户登录认证<br>用户名 sa<br>● 选择或输入数据库名称: ● 附加数据库文件: ● 选择或输入数据库名称: ● 附加数据库文件: ● 述择或输入数据库名称: ● 附加数据库文件: ● 述择或输入数据库名称: ● 附加数据库文件: ● 数据库 |   |
|            | 确定取消                                                                                                    |   |

5. 在数据源下面添加数据集

| <b>5</b> | a 🗄 🚍 🖡                               |     |                                        | Untitled.rdlx* - GrapeCity ActiveReports 报表设计器 | _                              |
|----------|---------------------------------------|-----|----------------------------------------|------------------------------------------------|--------------------------------|
| ×        | 报表资源管理器                               | 文件  | 主页 布局 报题                               | 导 脚本 Chart                                     | 🔑 属性 🗙 🏥                       |
| •        | + 🗹 🗙                                 | Ж   | 数据集 - 常规                               | ×                                              | <u>A</u> <u>≣</u> , <u>₽</u> , |
| ណំ       | ≝ 报表                                  |     | □ ● 查询                                 | 名称:<br>DataSet1                                | ,                              |
| • =      | □                                     | 0   | 🕵 选项<br>🔟 字段                           |                                                | ^                              |
| \$       | ····································  | -   | <ul> <li>◎ 参数</li> <li>○ 対域</li> </ul> |                                                |                                |
|          | DataSource1                           | M   | Y 1200                                 |                                                |                                |
|          |                                       | -   |                                        |                                                |                                |
| _        |                                       | ÷   |                                        |                                                |                                |
| di.      |                                       | 2   |                                        |                                                |                                |
|          |                                       | ÷   |                                        |                                                |                                |
| []       |                                       | 3   |                                        |                                                |                                |
| A        | ‡■↓ 页号<br>‡■↓ 页号 (区域)                 | ÷   |                                        |                                                |                                |
|          |                                       | 4   |                                        |                                                |                                |
|          | ───────────────────────────────────── | ÷   |                                        |                                                |                                |
| /        | →→→ 报表文件夹                             | 5   |                                        |                                                |                                |
| ≔        |                                       | -   |                                        |                                                |                                |
| <u> </u> |                                       | •   |                                        |                                                | >                              |
|          |                                       | (页) |                                        | 補定 101                                         | ∏ ⊕ ⊞ Ŭ ∱} - 100% + //         |

输入SQL 语句或者使用可视化查询编辑器

#### 可视化查询器

| n 🗠 🕂 🗂 📮            |                                                                                                    |                              | Ur                   | titled.rdlx* - ( | GrapeCity ActiveRep | orts 报表设计器          |            |  |  |  |  |
|----------------------|----------------------------------------------------------------------------------------------------|------------------------------|----------------------|------------------|---------------------|---------------------|------------|--|--|--|--|
| X 报表资源管理器            | 文件                                                                                                    | 主页 布局                        | 报表                   | 脚本               | Chart               |                     |            |  |  |  |  |
| ► + 🗹 🗙              | 数据集 -                                                                                                    | · 查询                         |                      |                  | 点击出现                | 则可视化查询器             | k ×        |  |  |  |  |
|                      | <ul> <li>□</li> <li>□</li> <li>□</li> <li>□</li> <li>□</li> <li>□</li> <li>□</li> <li>□</li> <li>○</li> <li>○</li></ul> | 规<br><b>询</b><br>项<br>段<br>数 | 命令类型(<br>Text<br>查询: | C):              |                     | - (                 |            |  |  |  |  |
| 数据库视图                | 查询工具                                                                                                    |                              |                      |                  |                     |                     | <b>~</b>   |  |  |  |  |
| ▼ 🛢 dbo              |                                                                                                    | SQL                          |                      |                  | □取消重                | <b>該値 ▶ 执行 ●</b> 保存 | <b>☆清除</b> |  |  |  |  |
| AAA                  | ① 双击数据库被                                                                                                    | 观图中的表或字段名称,                  | 或将其拖拽                | 或将其拖拽至此处。        |                     |                     |            |  |  |  |  |
| ARS_Performance      | ✓ 已洗字段                                                                                                    | 1                            |                      |                  |                     |                     | l.         |  |  |  |  |
| 🕨 🌐 BillPrinting     |                                                                                                    | •                            |                      |                  |                     |                     | ľ          |  |  |  |  |
| 🕨 🌐 BubbleChartData  | 输出                                                                                                    |                              |                      |                  | <b>D</b>            |                     |            |  |  |  |  |
| BusinessInfo         | 表达式                                                                                                    |                              |                      |                  | 表达式                 |                     | -          |  |  |  |  |
| ▶ 冊 C_订单明细           | 表                                                                                                    |                              |                      |                  |                     |                     |            |  |  |  |  |
| ▶ 冊 C_合同             | 字段别名                                                                                                    |                              |                      |                  |                     |                     |            |  |  |  |  |
| ▶ 冊 C_合同付款           | 总计                                                                                                    | Expression                   |                      | Expression       |                     | Expression          |            |  |  |  |  |
| ▶ 冊 C_甲方信息           | 排序                                                                                                    |                              |                      | 无序               |                     |                     |            |  |  |  |  |
| ▶ 囲 C_送货信息           | 排序顺序                                                                                                    | 0                            |                      | 0                |                     | 0                   | 0          |  |  |  |  |
| ▶ 冊 C_销售明细           | 条件                                                                                                    |                              |                      |                  |                     |                     |            |  |  |  |  |
| ▶ 囲 C_乙方信息           |                                                                                                    |                              |                      |                  |                     |                     |            |  |  |  |  |
| E CCKPI CallAverages | ✓ ≢和≢兰                                                                                                    | x                            |                      |                  |                     |                     |            |  |  |  |  |
| > 预览结果               |                                                                                                    |                              |                      |                  |                     |                     |            |  |  |  |  |
|                      |                                                                                                    |                              |                      |                  |                     | 确定                  | 取消         |  |  |  |  |

输入SQL语句

| 数据集 - 查询                               |                      | ×      |
|----------------------------------------|----------------------|--------|
| 驘 常规                                   | 命令类型( <u>C</u> ):    |        |
| ·····································  | Text                 | -      |
| 😘 选项                                   | 查询:                  | 🧷 🗸 f× |
| <ul> <li>● 参数</li> <li>♀ 过滤</li> </ul> | select * from 产品     | ^      |
|                                        |                      | U I    |
|                                        | 超时( <u>T</u> ):<br>0 |        |
|                                        |                      |        |
|                                        |                      | 确定取消   |

6. 如果需要使用参数进行数据的筛选,在数据集中添加参数,使用 "@ParameterName" 来进行参数传递

有参数的SQL语句的写法参考: SELECT \* FROM Customer WHERE (CustomerID = @CustomerID AND AccountNumber = @AccountNumber)

| 数据集 - 查询 |                                                           | ×        |
|----------|-----------------------------------------------------------|----------|
| 🔒 常规     | 命令类型( <u>C</u> ):                                         |          |
| 🖮 查询     | Text                                                      | -        |
| ◎ 选项     | 查询:                                                       | 🧷 🗸 f×   |
| ■ 字段     | select dbo.卉品.*<br>from dbo.卉品 where 产品ID in(@Parameter1) | <b>^</b> |
|          |                                                           |          |
|          |                                                           | ×        |
|          | 超时(1):                                                    |          |
|          | 0                                                         |          |
|          |                                                           |          |
|          |                                                           |          |
|          |                                                           |          |
|          |                                                           |          |
|          |                                                           |          |
|          |                                                           |          |
|          |                                                           |          |
|          |                                                           |          |
|          |                                                           |          |
|          |                                                           |          |
|          |                                                           |          |
|          |                                                           |          |
|          |                                                           |          |
|          |                                                           |          |
|          | 确定                                                        | 取消       |

如图

<sup>7.</sup> 添加数据集后,将数据字段绑定到表格控件中。

| <b>6</b> 0      | · 🗈 🖨 🗒                               |     |    |         |                                           |                  | Sqlserver多值        | 参数报表.rdlx* - Grap | eCity ActiveRepo | irts 报表设计 | -8    |   |                       | -                                              | ₽ X   |
|-----------------|---------------------------------------|-----|----|---------|-------------------------------------------|------------------|--------------------|-------------------|------------------|-----------|-------|---|-----------------------|------------------------------------------------|-------|
| X               | 8表 近波管理器                              | 文件  | 主页 | 布局      | 报表 脚本                                     |                  |                    |                   |                  |           |       |   |                       | 🌽 周1                                           | ± × 🔝 |
| •               | + 🗷 🗡                                 | ×   |    | ñ 🗇     |                                           | ◇ 新宋体            | $\sim$ 10pt $\sim$ | BIL               | A                | 2 =       | = = = |   | ) 🔂 🗛                 |                                                |       |
| 1               | - お売 へ                                |     |    | 1       |                                           | 3                |                    | 6                 | 7                | 8         | 9     |   | ~ 布局                  |                                                | ^     |
|                 |                                       |     |    |         |                                           |                  |                    |                   |                  |           |       |   | AutoMergeMode         | Never                                          |       |
| -0              | 一三 又怕大到 - 报表                          | 0 / |    |         |                                           |                  |                    |                   |                  |           |       |   | CanGrow               | True                                           |       |
| ٥Ħ              |                                       |     |    |         |                                           |                  |                    |                   |                  |           |       |   | CanShrink             | False                                          |       |
|                 | Table1                                |     |    |         |                                           |                  |                    |                   |                  | _         |       |   | KeepTogether          | True                                           |       |
| -               |                                       | 1.1 |    | *D 10   | 50.5M                                     | AL # W. TD       | ALE IN             | M (L AL III       | M (A             |           |       |   | MinCondenseRate       | 100                                            |       |
|                 | IextBox1                              |     |    | mm 10   | 产面省称                                      | Bet PEC Ind T.D. | 突動 10              | 单位数重              | MP 117           |           |       |   | ShrinkToFit           | False                                          |       |
|                 | I TextBox2                            | 1 i | -  | =[产品ID] | =[产品名称]                                   | =[供应商ID]         | =[ <b>太别</b> ID]   | =[单位数量]           | =[单价]            | _         |       |   | ✓ 国际化                 |                                                |       |
|                 | TextBox3                              |     |    |         | 一<br>一<br>一<br>一<br>一<br>一<br>一<br>品<br>D |                  |                    |                   |                  |           |       |   | Calendar              | Gregorian                                      |       |
| _               | Testler10                             |     |    |         | 112 22829                                 |                  |                    |                   |                  |           |       |   | Direction             | LTR                                            |       |
|                 | 1 Textbox 10                          | - 1 |    |         | 010 ) AD-012                              |                  |                    |                   |                  |           |       |   | Language              | 默认                                             |       |
|                 | TextBox13                             |     |    |         | 111 供应用ID                                 |                  |                    |                   |                  |           |       |   | NumeralLanguage       | 默认                                             |       |
| -               | TextBox16                             | 1.1 |    |         | III 英别ID                                  |                  |                    |                   |                  |           |       |   | NumeralVariant        | 1                                              |       |
|                 | Tent Rout                             | 4   |    |         | (): 単位数量                                  |                  |                    |                   |                  |           |       |   | UnicodeBiDi           | Normal                                         |       |
| - <b>6</b> - 13 | Terrativ                              |     |    |         | 115 单价                                    |                  |                    |                   |                  |           |       |   | WritingMode           | Ir-tb                                          |       |
|                 | TextBox5                              | 1.1 |    |         |                                           |                  |                    |                   |                  |           |       |   | > 其它                  |                                                |       |
| 0               | TextBox6                              |     |    |         | 110 J#17.4                                |                  |                    |                   |                  |           |       |   | HeadingLevel          | None                                           |       |
|                 | TextBox11                             |     |    |         | 1112 订购量                                  |                  |                    |                   |                  |           |       |   | InitialToggleState    | Collapsed                                      |       |
|                 |                                       | 3   |    |         | 112 再订购量                                  |                  |                    |                   |                  |           |       |   | ~ 设计                  |                                                |       |
| 111             | I TextBox14                           |     |    |         | 113 中止                                    |                  |                    |                   |                  |           |       |   | (Name)                | TextBox4                                       |       |
|                 | I TextBox17                           | 1.1 |    |         | 113 图片                                    |                  |                    |                   |                  |           |       |   | LayerName             | default                                        |       |
| A               | - 😑 数据源                               |     |    |         | 100 mB4000                                |                  |                    |                   |                  |           |       |   | ~ 数据                  |                                                |       |
|                 |                                       | 1.1 |    |         | IIII ) HADRAGE                            |                  |                    |                   |                  |           |       |   | DataElementName       | TextBox4                                       |       |
|                 | B- S DataSource1                      | 4   |    |         |                                           |                  |                    |                   |                  |           |       |   | DataElementOutput     | Auto                                           |       |
| -               | DataSet1                              |     |    |         |                                           |                  |                    |                   |                  |           |       |   | DataElementStyle      | Auto                                           |       |
| -               | DataSet2                              |     |    |         |                                           |                  |                    |                   |                  |           |       |   | > UserSort            |                                                |       |
| URJ             |                                       | 1.1 |    |         |                                           |                  |                    |                   |                  |           |       |   | Value                 | -Fields! /************************************ |       |
| . 1             |                                       |     |    |         |                                           |                  |                    |                   |                  |           |       |   | ~ 91 XL               |                                                |       |
| 1               | - 三 产品10                              | s   |    |         |                                           |                  |                    |                   |                  |           |       |   | Angle                 | 0                                              |       |
|                 |                                       |     |    |         |                                           |                  |                    |                   |                  |           |       |   | BackgroundColor       | Iransparent                                    |       |
| 1 E             |                                       |     |    |         |                                           |                  |                    |                   |                  |           |       |   | > Backgroundimage     | Bash                                           |       |
|                 |                                       |     |    |         |                                           |                  |                    |                   |                  |           |       |   | > BorderColor         | Diack.                                         |       |
|                 |                                       |     |    |         |                                           |                  |                    |                   |                  |           |       |   | > Borderstyle         | lot                                            |       |
|                 | — 📃 第 N 页、共 M 页                       | 6   |    |         |                                           |                  |                    |                   |                  |           |       |   | CharacterSpacing      | 194                                            |       |
| 20              | — [■] 第 N 页, 共 M 页 区域                 |     |    |         |                                           |                  |                    |                   |                  |           |       |   | Color                 | Black                                          |       |
| *O*             | 一 第 N 市 井 M 市 /用 社                    |     |    |         |                                           |                  |                    |                   |                  |           |       |   | > Eont                | Normal. 新家体, 10pt, Normal                      |       |
|                 | 1 JIS IN DAL FE IN DAL DRE IT         |     |    |         |                                           |                  |                    |                   |                  |           |       |   | Format                |                                                |       |
| ~               | 一三 当前日期和时间                            |     |    |         |                                           |                  |                    |                   |                  |           |       |   | LineSpacing           |                                                | _     |
|                 |                                       | 1   |    |         |                                           |                  |                    |                   |                  |           |       |   | > Padding             | 2pt, 2pt, 2pt, 2pt                             |       |
|                 |                                       | 1   |    |         |                                           |                  |                    |                   |                  |           |       |   | StyleName             |                                                |       |
|                 |                                       | 1   |    |         |                                           |                  |                    |                   |                  |           |       |   | TextAlign             | Center                                         |       |
|                 | ─_;=; 贝考 (区场)                         | -   |    |         |                                           |                  |                    |                   |                  |           |       |   | TextDecoration        | None                                           |       |
|                 |                                       |     |    |         |                                           |                  |                    |                   |                  |           |       |   | TextJustify           | Auto                                           |       |
|                 |                                       |     |    |         |                                           |                  |                    |                   |                  |           |       |   | VerticalAlign         | Тор                                            |       |
|                 | ·                                     | 8   |    |         |                                           |                  |                    |                   |                  |           |       |   | and the second second |                                                |       |
|                 |                                       |     |    |         |                                           |                  |                    |                   |                  |           |       |   | 2011年2月1日1日           |                                                |       |
|                 | ──!■!累计总页数                            | 11  |    |         |                                           |                  |                    |                   |                  |           |       |   | (Name)                |                                                |       |
|                 | ──!!!! 报表文件夹                          | . • |    |         |                                           |                  |                    |                   |                  |           |       |   | 指示代码中用来标识该对象的名        | 符。                                             |       |
|                 | · · · · · · · · · · · · · · · · · · · | <   |    |         |                                           |                  |                    |                   |                  |           |       | > |                       |                                                |       |

## 8.预览

| <u>م</u>         | × 🗈 🗁 📮             | Sqlserver多值参数报表.rdbx* - GrapeCity ActiveReports 报表设计器 |           |           |    |             |                        |                     |         |            |        |             |   |   |      |   |    |          |                        |                      |            |  |  |  |
|------------------|---------------------|-------------------------------------------------------|-----------|-----------|----|-------------|------------------------|---------------------|---------|------------|--------|-------------|---|---|------|---|----|----------|------------------------|----------------------|------------|--|--|--|
| ×                | 报表资源管理器             | 文件                                                    | 主页        | 布局        | 报表 | 脚本          |                        |                     |         |            |        |             |   |   |      |   | _  |          |                        |                      | 🔑 8911 🛛 👔 |  |  |  |
| •                | + 🗷 ×               | Ж                                                     |           | ñ 🗈       |    |             | ◇ 新宋体                  | ∨ 10pt              | √В      | I <u>∪</u> | A      | <b>\$</b> . | = | = | = =  |   | -  | ] [      | <b>↓</b>               |                      |            |  |  |  |
| đ.               | . 报表                |                                                       | o · · · i |           |    |             | 3                      |                     | 1       |            | ,      |             |   |   | 10 . |   | 11 | ~        | 国际化                    |                      | ^          |  |  |  |
|                  |                     |                                                       |           |           |    |             |                        |                     |         |            |        |             |   |   |      |   |    | ~        | Calendar               | Gregorian            |            |  |  |  |
| <u>_</u>         |                     | 0                                                     | 1         |           |    |             |                        |                     |         | 1          |        |             |   |   |      | 1 |    |          | Direction              | LTR                  |            |  |  |  |
| 0 88             | - 1840x             |                                                       |           |           |    |             |                        |                     |         |            |        |             |   |   |      |   |    |          | Language               | 新い                   |            |  |  |  |
| ٠                | - Table1            | 1                                                     |           |           | _  |             |                        |                     |         |            |        | _           |   |   |      |   |    |          | NumeralLanguage        | EX VA                |            |  |  |  |
| ~                | E TextBox1          |                                                       | =         | 产品 ID     |    | 产品名称        | 供应商 ID                 | 类別 ID               | 单位参     | 2里         | 单价     |             |   |   |      |   |    |          | Numeralvariant         | 1<br>Normal          |            |  |  |  |
|                  | TextBox2            |                                                       |           | -[女見TD]   | _  | - [ 女具 夕我 ] | -[仲内帝10]               | -1## <b>.9</b> (10) | -100.05 | 85 (B) 1   | -104-6 | 1           |   |   |      |   |    |          | WritingMode            | Inth                 |            |  |  |  |
|                  | TantPan2            | 1                                                     | -         | -()-#110) |    | -0-664640   | - ( (FC)(22 (FG) 1.0.) | - L94201 LD J       | -1+12   | (III)      | -L+ 0  | · .         |   |   |      |   |    | 1 v      | 其字                     | 1140                 | _          |  |  |  |
|                  | 1 Texabors          |                                                       |           |           |    |             |                        |                     |         |            |        |             |   |   |      |   |    |          | HeadingLevel           | None                 |            |  |  |  |
|                  | TextBox10           | 12                                                    |           |           |    |             |                        |                     |         |            |        |             |   |   |      |   |    |          | InitialToggleState     | Collapsed            | _          |  |  |  |
|                  | - TextBox13         |                                                       |           |           |    |             |                        |                     |         |            |        |             |   |   |      |   |    | ~        | 设计                     |                      |            |  |  |  |
| -                | TextBox16           | 1.1                                                   |           |           |    |             |                        |                     |         |            |        |             |   |   |      |   |    |          | (Name)                 |                      |            |  |  |  |
|                  | TextBox4            | 2                                                     |           |           |    |             |                        |                     |         |            |        |             |   |   |      |   |    |          | LayerName              | default              |            |  |  |  |
| - <b>1</b> 1 - 1 |                     |                                                       |           |           |    |             |                        |                     |         |            |        |             |   |   |      |   |    | ~        | 数据                     |                      |            |  |  |  |
|                  | 1 TextBox5          | -                                                     |           |           |    |             |                        |                     |         |            |        |             |   |   |      |   |    |          | DataElementName        |                      |            |  |  |  |
|                  | TextBox6            |                                                       |           |           |    |             |                        |                     |         |            |        |             |   |   |      |   |    |          | DataElementOutput      | Auto                 | _          |  |  |  |
|                  | TextBox11           | ;                                                     |           |           |    |             |                        |                     |         |            |        |             |   |   |      |   |    | 1.       | DataElementStyle       | Auto                 |            |  |  |  |
| 111              | TextBox14           |                                                       |           |           |    |             |                        |                     |         |            |        |             |   | _ |      | _ |    | 12       | UserSoft               |                      | _          |  |  |  |
| 66               | Testler17           |                                                       |           |           |    |             |                        |                     |         |            |        |             |   |   |      |   |    | 1 v      | 45 10                  |                      |            |  |  |  |
| A                | L Textbox17         |                                                       |           |           | _  |             |                        |                     |         |            |        |             |   |   |      |   | _  |          | Angle                  | 0                    |            |  |  |  |
|                  | □ 🥃 数据源             |                                                       |           |           |    |             |                        |                     |         |            |        |             |   |   |      |   |    |          | BackgroundColor        | Transparent          |            |  |  |  |
|                  | 🖃 😑 DataSource1     |                                                       |           |           | _  |             |                        |                     |         |            | _      |             |   |   |      |   | _  | 3        | Backgroundimage        |                      | _          |  |  |  |
|                  | DataSet1            |                                                       |           |           |    |             |                        |                     |         |            |        |             |   |   |      |   |    | >        | BorderColor            | Black                |            |  |  |  |
|                  | Duricut2            |                                                       |           |           |    |             |                        |                     | -       |            |        |             |   |   |      |   | _  | >        | BorderStyle            | Solid                |            |  |  |  |
| DE               | DataSet2            | 1.1                                                   |           |           |    |             |                        |                     |         |            |        |             |   |   |      |   |    | >        | BorderWidth            | 1pt                  |            |  |  |  |
|                  | □- Ξ 参数             |                                                       |           |           |    |             |                        |                     |         |            |        |             |   |   |      |   | _  |          | CharacterSpacing       |                      |            |  |  |  |
| 1                |                     | ŝ                                                     |           |           |    |             |                        |                     |         |            |        |             |   |   |      |   |    |          | Color                  | Black                |            |  |  |  |
|                  |                     |                                                       |           |           |    |             |                        |                     |         |            |        |             |   |   |      |   | _  | >        | Visibility             |                      |            |  |  |  |
| =                | - 内嵌样式表             |                                                       |           |           |    |             |                        |                     |         |            |        |             |   |   |      |   |    | >        | Font                   | Normal, \$1×1*, 10pt | Normal     |  |  |  |
|                  |                     | -                                                     |           |           |    |             |                        |                     |         |            |        |             |   |   |      |   |    |          | Format                 |                      | _          |  |  |  |
|                  | eriet Namerika      |                                                       |           |           |    |             |                        |                     |         |            |        |             |   |   |      |   |    | 1.       | Padding                | 2nt 2nt 2nt 2nt      |            |  |  |  |
|                  | — 📑 第 N 页、共 M 页     | 6                                                     |           |           |    |             |                        |                     |         |            |        |             |   |   |      |   |    |          | StyleName              | the the the the      |            |  |  |  |
| 40               | ──                  |                                                       |           |           |    |             |                        |                     |         |            |        |             |   |   |      |   |    |          | TextAlign              | Center               |            |  |  |  |
|                  | — 📑 第 N 页、共 M 页 (累计 |                                                       |           |           |    |             |                        |                     |         |            |        |             |   |   |      |   |    |          | TextDecoration         | None                 |            |  |  |  |
|                  |                     | 1.2                                                   |           |           |    |             |                        |                     |         |            |        |             |   |   |      |   |    |          | TextJustify            | Auto                 |            |  |  |  |
| ~                |                     |                                                       |           |           |    |             |                        |                     |         |            |        |             |   |   |      |   |    |          | VerticalAlign          | Тор                  |            |  |  |  |
| [                |                     | 2                                                     |           |           |    |             |                        |                     |         |            |        |             |   |   |      |   |    |          | WrapMode               | WordWrap             |            |  |  |  |
|                  | :                   |                                                       |           |           |    |             |                        |                     |         |            |        |             |   |   |      |   |    | ×        | 杂项                     |                      |            |  |  |  |
| _                |                     |                                                       |           |           |    |             |                        |                     |         |            |        |             |   |   |      |   |    |          | Action                 |                      | _          |  |  |  |
|                  |                     |                                                       |           |           |    |             |                        |                     |         |            |        |             |   |   |      |   |    |          | Bookmark               |                      |            |  |  |  |
|                  |                     |                                                       |           |           |    |             |                        |                     |         |            |        |             |   |   |      |   |    |          | ToolTin                |                      |            |  |  |  |
|                  |                     | 8                                                     | 1 T       |           |    |             |                        |                     |         |            |        |             |   |   |      |   |    |          | (average)              |                      | *          |  |  |  |
|                  |                     |                                                       |           |           |    |             |                        |                     |         |            |        |             |   |   |      |   |    | 8        | 生对话框                   |                      |            |  |  |  |
|                  |                     | 1.1                                                   |           |           |    |             |                        |                     |         |            |        |             |   |   |      |   |    |          | karoundColor           |                      |            |  |  |  |
|                  |                     |                                                       |           |           |    |             |                        |                     |         |            |        |             |   |   |      |   |    | Dac<br>编 | kyloundColor<br>#約皆易色。 |                      |            |  |  |  |
|                  | <                   |                                                       | 1         |           |    |             |                        |                     |         |            |        |             |   |   |      | 1 |    | ~        |                        |                      |            |  |  |  |

|            | Sqitener多值参数报表rdit <sup>e</sup> - OrapeCty AdheReports 报表设计器 |     |                         |       |      |       |         |              |        |        |          |  |   |  | - | 8    | × |
|------------|--------------------------------------------------------------|-----|-------------------------|-------|------|-------|---------|--------------|--------|--------|----------|--|---|--|---|------|---|
| €          |                                                              | G 🖶 | $\leftarrow \leftarrow$ | 1/3 → | → -) | @ ∈ C | Refresh | sw 🗸 🌐 Tools | $\sim$ |        |          |  |   |  | - | 100% | + |
| 参数         |                                                              |     |                         |       | _    |       |         |              |        |        |          |  | _ |  |   |      | ^ |
| 产品ID       |                                                              |     |                         |       |      |       |         |              |        |        |          |  |   |  |   |      |   |
| 1          | î                                                            |     |                         |       |      | 产品 ID | 产品名称    | 供应商 ID       | 类别 ID  | 单位数量   | 单价       |  |   |  |   |      |   |
| 2 3        |                                                              |     |                         |       |      | 1     | 苹果汁     | 1            | 1      | 每箱24瓶  | 18,0000  |  |   |  |   |      |   |
| ₩ 4<br>₩ 5 |                                                              |     |                         |       |      | 2     | 牛奶      | 1            | 1      | 每箱24瓶  | 19.0000  |  |   |  |   |      |   |
| 6          | ~                                                            |     |                         |       |      | 3     | 蕃茄酱     | 1            | 2      | 每箱12瓶  | 10.0000  |  |   |  |   |      |   |
|            | 查看报表                                                         |     |                         |       |      | 4     | 盐       | 2            | 2      | 毎箱12歳  | 22.0000  |  |   |  |   |      |   |
|            |                                                              |     |                         |       |      | 5     | 麻油      | 2            | 2      | 毎箱12歳  | 21.3500  |  |   |  |   |      |   |
|            |                                                              |     |                         |       |      | 6     | 酱油      | 3            | 2      | 毎箱12歳  | 25.0000  |  |   |  |   |      |   |
|            |                                                              |     |                         |       |      | 7     | 海鲜粉     | 3            | 7      | 每箱30盒  | 30,0000  |  |   |  |   |      |   |
|            |                                                              |     |                         |       |      | 8     | 胡椒粉     | 3            | 2      | 每箱30盒  | 40,0000  |  |   |  |   |      |   |
|            |                                                              |     |                         |       |      | 9     | 鸿       | 4            | 6      | 每级500克 | 97.0000  |  |   |  |   |      |   |
|            |                                                              |     |                         |       |      | 10    | 蠞       | 4            | 8      | 每袋500克 | 31.0000  |  |   |  |   |      |   |
|            |                                                              |     |                         |       |      | 11    | 大众奶酪    | 5            | 4      | 每续6包   | 21.0000  |  |   |  |   |      |   |
|            |                                                              |     |                         |       |      | 12    | 德国奶酪    | 5            | 4      | 毎箱12歳  | 38,0000  |  |   |  |   |      |   |
|            |                                                              |     |                         |       |      | 13    | 龙虾      | 6            | 8      | 每袋500克 | 6,0000   |  |   |  |   |      |   |
|            |                                                              |     |                         |       |      | 14    | 沙茶      | 6            | 7      | 每箱12瓶  | 23, 2500 |  |   |  |   |      |   |
|            |                                                              |     |                         |       |      | 15    | 味椿      | 6            | 2      | 每箱30盒  | 15, 5000 |  |   |  |   |      |   |
|            |                                                              |     |                         |       |      | 16    | 饼干      | 7            | 3      | 每箱30盒  | 17.4500  |  |   |  |   |      |   |
|            |                                                              |     |                         |       |      | 17    | 猪肉      | 7            | 6      | 每袋500克 | 39,0000  |  |   |  |   |      |   |
|            |                                                              |     |                         |       |      | 18    | 墨鱼      | 9            | 8      | 每续500克 | 62.5000  |  |   |  |   |      |   |
|            |                                                              |     |                         |       |      | 19    | 榨果      | 8            | 3      | 毎箱30盒  | 9,2000   |  |   |  |   |      |   |
|            |                                                              |     |                         |       |      | 20    | 桂花糕     | 8            | 3      | 毎箱30盒  | 81.0000  |  |   |  |   |      |   |
|            |                                                              |     |                         |       |      | 21    | 花生      | 8            | 3      | 每箱30包  | 10.0000  |  |   |  |   |      |   |
|            |                                                              |     |                         |       |      | 22    | 模米      | 9            | 5      | 每袋3公斤  | 21.0000  |  |   |  |   |      |   |
|            |                                                              |     |                         |       |      | 23    | 燕麦      | 9            | 5      | 每续3公斤  | 9,0000   |  |   |  |   |      |   |
|            |                                                              |     |                         |       |      | 24    | 汽水      | 10           | 1      | 毎箱12歳  | 4.5000   |  |   |  |   |      |   |
|            |                                                              |     |                         |       |      | 25    | 巧夷力     | 11           | 3      | 每箱30盒  | 14.0000  |  |   |  |   |      |   |
|            |                                                              |     |                         |       |      | 26    | 棉花糖     | 11           | 3      | 毎箱30盒  | 31.2300  |  |   |  |   |      |   |
|            |                                                              |     |                         |       |      | 27    | 牛肉干     | 11           | 3      | 每箱30包  | 43, 9000 |  |   |  |   |      |   |
|            |                                                              |     |                         |       |      | 28    | 烤肉酱     | 12           | 7      | 每箱12瓶  | 45, 6000 |  |   |  |   |      |   |
| III (P     |                                                              |     |                         |       |      | 29    | 鸭肉      | 12           | 6      | 每续3公斤  | 123.7900 |  |   |  |   |      | v |

#### 相关资源:

注意 如需寻求在线帮助,请访问 ActiveReports 求助中心 如需了解更多ActiveReports产品特性,请访问 ActiveReports 官方网站 ActiveReports 官方技术交流群: 109783140 下载产品体验产品功能: http://www.gcpowertools.com.cn/products/download.aspx?pid=16